## SKYMENU Pro Ver.8 Windows Vista 対応版 ご導入にあたっての注意点

2007年2月 Sky株式会社

SKYMENU Pro Ver.8 Windows Vista 対応版(以下本商品)では、Windows Vista 対応のための仕様の変更、またそれに伴い機能ごとの対応OSの見直しを行いました。 機能によっては従来の動作と異なる等の注意点がございますので、本書を必ずご一読ください。

恐れ入りますが、販売店様におかれましては、本商品の変更点・注意点を正しくご理解の上、ご提 案くださいますようお願い申し上げます。

| No. | 種別 / ケース | 概要                                                                              | 詳細                                                                                                    | 画像 |
|-----|----------|---------------------------------------------------------------------------------|----------------------------------------------------------------------------------------------------|----|
| 1   | 本商品 全般   | これまでの対応 OS に加え、右<br>記の OS に対応しました。                                              | •Windows Vista Business<br>•Windows Vista Enterprise<br>•Windows Vista Ultimate                                                                                                    |    |
| 2   | 本商品 全般   | 「クライアント復元(ディスクメンテ<br>ナンス)」の対応 OS は右記の通<br>りです。                                  | 【対応】<br>•Windows 2000 Professional<br>•Windows XP Professional<br>•Windows Vista Business<br>【非対応】<br>•Windows 98 / 98 Second Edition<br>•Windows Me<br>•Windows Vista Enterprise<br>•Windows Vista Ultimate                                                                                                    |    |
| 3   | 本商品 全般   | 従来の「ネットワーク修復(ディス<br>クメンテナンス)」から「Symantec<br>Ghost」と連携する「ネットワーク<br>修復支援」へと移行します。 | HDD イメージのバックアップ機能である「ネットワー<br>ク修復(ディスクメンテナンス)」の販売は、誠に勝手<br>ながら 3月以前出荷分の Ver.8 で終了させていただ<br>きます。<br>本商品では「Symantec Ghost」によるバックアップを<br>支援する「ネットワーク修復支援」を提供します。<br>本機能は、保存・修復時に使用する「Symantec<br>Ghost」の起動FDの設定書き換え(個別情報の選択<br>等)を、従来の「ネットワーク修復」に近い操作手順で<br>実現するものです。<br>本機能をお使いいただくには「Symantec Ghost<br>Solution Suite 2.0」を別途ご用意ください。 |    |
| 4   | 本商品 全般   | 「ネットワーク修復支援」は<br>Windows Me に対応していませ<br>ん。                                      | 「ネットワーク修復支援」では「Symantec Ghost<br>Solution Suite 2.0」を必要とするため、同ソフトウェア<br>の非対応OSである Windows Meではお使いになれ<br>ません。                                                                                                    |    |
| 5   | 本商品 全般   | 「ネットワーク修復支援」の一部<br>機能は Windows 98/ 98 Second<br>Edition に対応していません。              | 修復後自動的にドメインに再参加する機能がお使い<br>になれません。                                                                                                    |    |
| 6   | 本商品 全般   | 「デスクトップ修復」は Windows<br>Vista に対応していません。                                         | Windows Vista 以外の OS では動作します。                                                                                                    |    |
| 7   | 本商品 全般   | 「クライアント復元(ディスクメンテ<br>ナンス)」は本商品にバージョン<br>アップインストールできません。                         | 「バージョンアップインストール」は Ver.8 から追加さ<br>れたインストール方式で、設定・データを引き継いで<br>ソフトウェアバージョンのみアップデートするものです<br>が、「クライアント復元」はこれに対応していません。<br>「クライアント復元」を含む本商品のバージョンアップ<br>は以下の手順で行って下さい。<br>1. 旧バージョンの「クライアント復元」をアンインストール<br>2. 旧バージョンから本商品にバージョンアップインストール<br>3. 本商品の「クライアント復元」をインストール                                                                     |    |

| No. | 種別 / ケース      | 概要                                                                           | 詳細                                                                                                    | 画像         |
|-----|---------------|------------------------------------------------------------------------------|----------------------------------------------------------------------------------------------------|------------|
| 8   | 本商品 全般        | Unicode 文字が文字化けして正<br>常に動作しない場合があります。                                        | 本商品は Unicode 文字に対応していません。                                                                                                    |            |
|     |               |                                                                              | 本商品に Unicode 文字を入力すると文字化けして<br>正常に動作しない場合があります。                                                                                           |            |
|     |               |                                                                              | Windows Vista では Microsoft IME の変換候補に<br>Unicode 文字が現れることがありますのでご注意く<br>ださい。                                                              |            |
|     | 端末が Vista の場合 | Windowsログオンに Ctrl + Alt +<br>Del を必要とする設定にしている<br>場合、本商品からリモートログオ<br>ンできません。 | Windows Vista ではアプリケーションによって Ctrl +<br>Alt + Del を解除することができません。                                                                           |            |
| 9   |               |                                                                              | リモートログオン機能をご利用になる場合は、グ<br>ループポリシーにて「対話型ログオン: Ctrl + Alt +<br>Del を必要としない」を有効に変更する必要があり<br>ます。                                             |            |
|     |               |                                                                              | この設定は本商品のインストールウィザードから変<br>更することもできます。(ローカルポリシー)                                                                                          |            |
|     |               |                                                                              | なおこの設定は Windows のセキュリティに関わるも<br>のですので、影響をご確認の上、慎重にご検討くだ<br>さい。                                                                            |            |
|     | 端末が Vista の場合 | Windows Vista では「個人フォル<br>ダ」の表示が変わります。                                       | ・Windows Vista の個人用フォルダの中に次の2つの<br>フォルダが表示されます。<br>1.「ドキュメント」= コンピュータ・ローカルのドキュ<br>メント保存フォルダ<br>2.「ユーザ名 (ネットワークドライブ文字:)」= 本商<br>品の「個人フォルダ」 | 画像<br>10-1 |
| 10  |               |                                                                              | ・スタートメニューの「ユーザ名(ネットワークドライブ<br>文字:)」ボタンからは本商品の「個人フォルダ」にリン<br>クします。                                                                         | 画像<br>10-2 |
|     |               |                                                                              | ・「名前を付けて保存」ダイアログ等の保存先リスト<br>にある「ドキュメント」からはローカルの「ドキュメント」<br>フォルダにリンクします。                                                                   | 画像<br>10−3 |
|     |               |                                                                              | ・「名前を付けて保存」から本商品の「個人フォルダ」<br>に保存する場合は、保存先リストの「コンピュータ」の<br>中から、「個人フォルダ」としてマッピングされている<br>ネットワークドライブをお選びください。                                | 画像<br>10−3 |
| 11  | 端末が Vista の場合 | 「Windows Update支援」のアカウ<br>ント設定は ビルトインの<br>Administrator を指定してくださ<br>い。       | Windows Vista では「UAC (User Account Control)」<br>と呼ばれるセキュリティ機構により、管理者権限を必<br>要とするプログラムの自動実行が制限されるように<br>なりました。                             |            |
| 11  |               |                                                                              | OS既定の設定では ビルトインの Administrator の<br>みこの制限の対象外とされているため、「Windows<br>Update支援」を実行するアカウントも Administrator<br>を指定してください。                        | 画像<br>11   |
|     | 端末が Vista の場合 | Windows Vista の動作画面を送<br>信する際、設定の変更が必要な<br>場合があります。                          | 1. スライドショー (Windows フォト ギャラリー)<br>2. Windows Media Center                                                                                 |            |
| 12  |               |                                                                              | これらの画面を動作画面送信するためにはハード<br>ウェアアクセラレータを無効にする必要があります。<br>必要に応じて本商品の設定画面から有効/無効を切<br>り替えて送信してください。                                            |            |
|     |               |                                                                              | またアクセラレータ無効時に「UAC (User Account<br>Control)」による権限の昇格ダイアログが表示され<br>ると、画面がブラックアウトしますのでご注意くださ<br>い。                                          |            |

| No. | 種別 / ケース      | 概要                                                                                            | 詳細                                                                                                    | 画像       |
|-----|---------------|-----------------------------------------------------------------------------------------------|----------------------------------------------------------------------------------------------------|----------|
| 13  | 端末が Vista の場合 | Windows Vista 端末に本商品を<br>インストールすると、Windows の<br>イベントログ (システム) にエラー<br>が記録されます。                | 「SKYMENU OOサービスは対話型サービスとして<br>マークされています。しかし、システムは対話型サー<br>ビスを許可しないように構成されています。このサー<br>ビスは正常に機能しない可能性があります。」<br>エラーが記録されるのはインストール時(サービス登<br>録時)のみです。<br>本商品の動作への影響はありません。 |          |
| 14  | 端末が Vista の場合 | 「デスクトップ上のアイコンをすべ<br>て隠す」の制限を適用すると、デ<br>スクトップの背景が表示されなく<br>なります。                               | グループポリシーで同等の制限を適用した場合も同<br>様の結果となります。                                                                                                    |          |
| 15  | 端末が Vista の場合 | 制限項目の「終了時に最近使っ<br>たファイルをクリアする」は、本商<br>品からシャットダウンした場合は<br>機能しません。                              | 同制限が適用されていても、本商品からリモートで<br>シャットダウン(ログオフ、再起動)した場合はクリア<br>されません。<br>手動の場合は有効です。                                                                                            |          |
| 16  | 端末が Vista の場合 | 既存の Active Directory から取<br>り込んだユーザが、指紋認証等<br>のデバイス認証で Windows にロ<br>グオンした場合、右記の問題が<br>発生します。 | <ol> <li>本商品の「パスワード変更」にてパスワードが変更できない</li> <li>「放置端末検知」にてロックされた場合に解除できない</li> <li>「サーバ/ネットワーク診断」起動時にエラーとなり、ログオン画面が表示される<br/>※ログオンすればお使いになれます。</li> </ol>                  |          |
| 17  | ブラウザが IE7 の場合 | 制限項目の「メニューの「ツール<br>バー」を無効にする」を適用する<br>と、Internet Explorer 7 のタブ機<br>能が無効になります。                | インターネットオプションにてタブ機能を無効にした<br>場合と同様の表示形式になります。                                                                                                    | 画像<br>17 |

## 画像

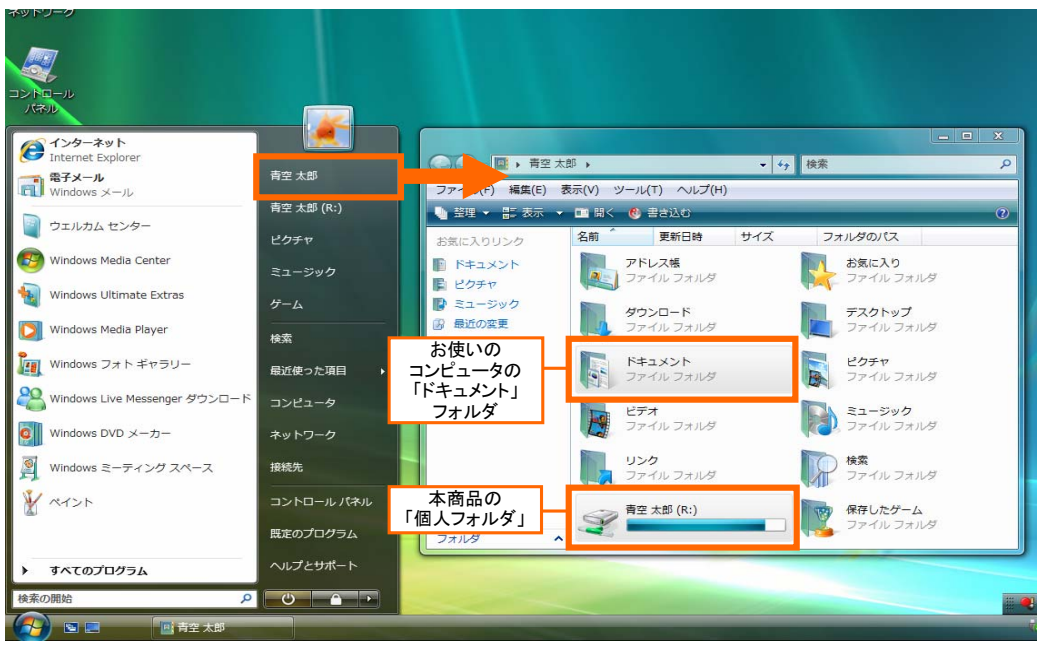

画像 10-1 Windows Vista の個人用フォルダ

ントロー パネル 1ントロール パネル 19 5 Contract Explorer C インターネット Internet Explorer 青空 太郎 電子メール Windows メール ■ 電子メール 青空 太郎 ドキュメント 青空 太郎 (R:) うエルカム センター Windows Media Center 👩 Windows Media Center

画像 10-2 スタートメニュー上の「個人フォルダ」表示

画像

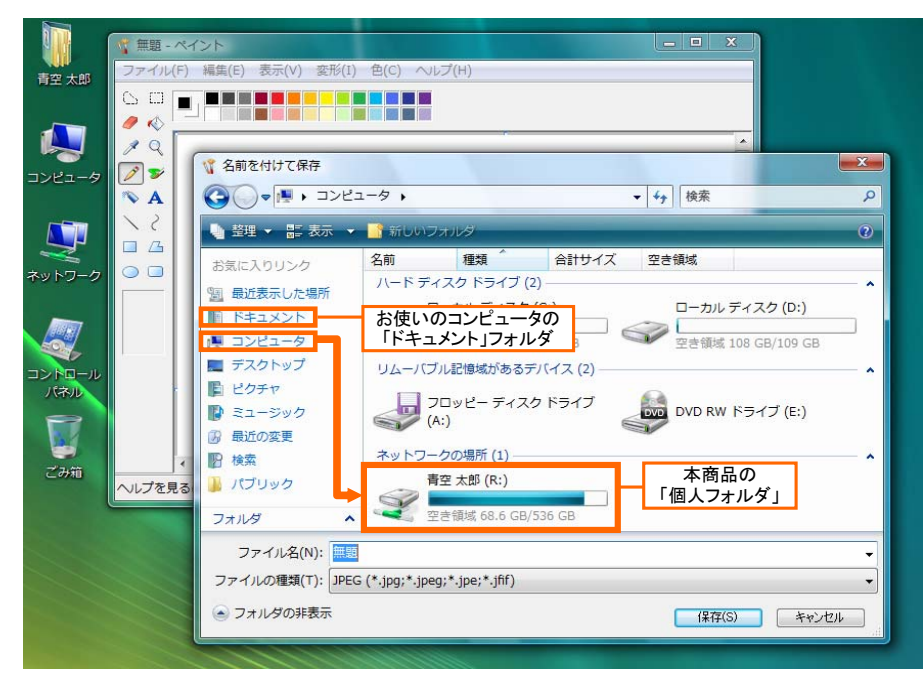

画像 10-3 「名前を付けて保存」ダイアログ上からの「個人フォルダ」選択方法

| Windows Update設定ツール                                                                                                   | × |  |  |
|----------------------------------------------------------------------------------------------------|---|--|--|
| 「アカウント設定                                                                                                    |   |  |  |
| Microsoft Windows Server Update Services(WSUS)の設定<br>時に作成する共有フォルダにアクセス権があり、各端末へ<br>のアドミニストレータ権限のあるアカウントを指定してくださ<br>い。 |   |  |  |
| また、ドメイン環境を構築している場合は、「ログオン先:」に<br>ドメイン名を入力してください。                                                                      |   |  |  |
| ユーザ名: Administrator                                                                                                   |   |  |  |
| パスワード: *******                                                                                                    |   |  |  |
| ログオン先: DOMAIN                                                                                                    |   |  |  |
| WSUS設定<br>WSUSが設定されているサーバを指定してください。                                                                                   |   |  |  |
| サーバ名: SERVER                                                                                                    |   |  |  |
| ポート番号: 80 💌                                                                                                    |   |  |  |
| グループ名:                                                                                                    |   |  |  |
| 設定 キャンセル                                                                                                    |   |  |  |

画像 11「Windows Update支援」の設定画面 入力例

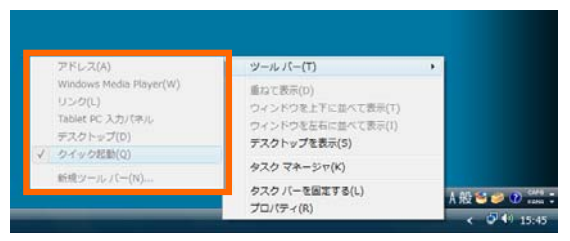

画像 17 制限「メニューの「ツールバー」を無効にする」